## <予約システムの使用方法>

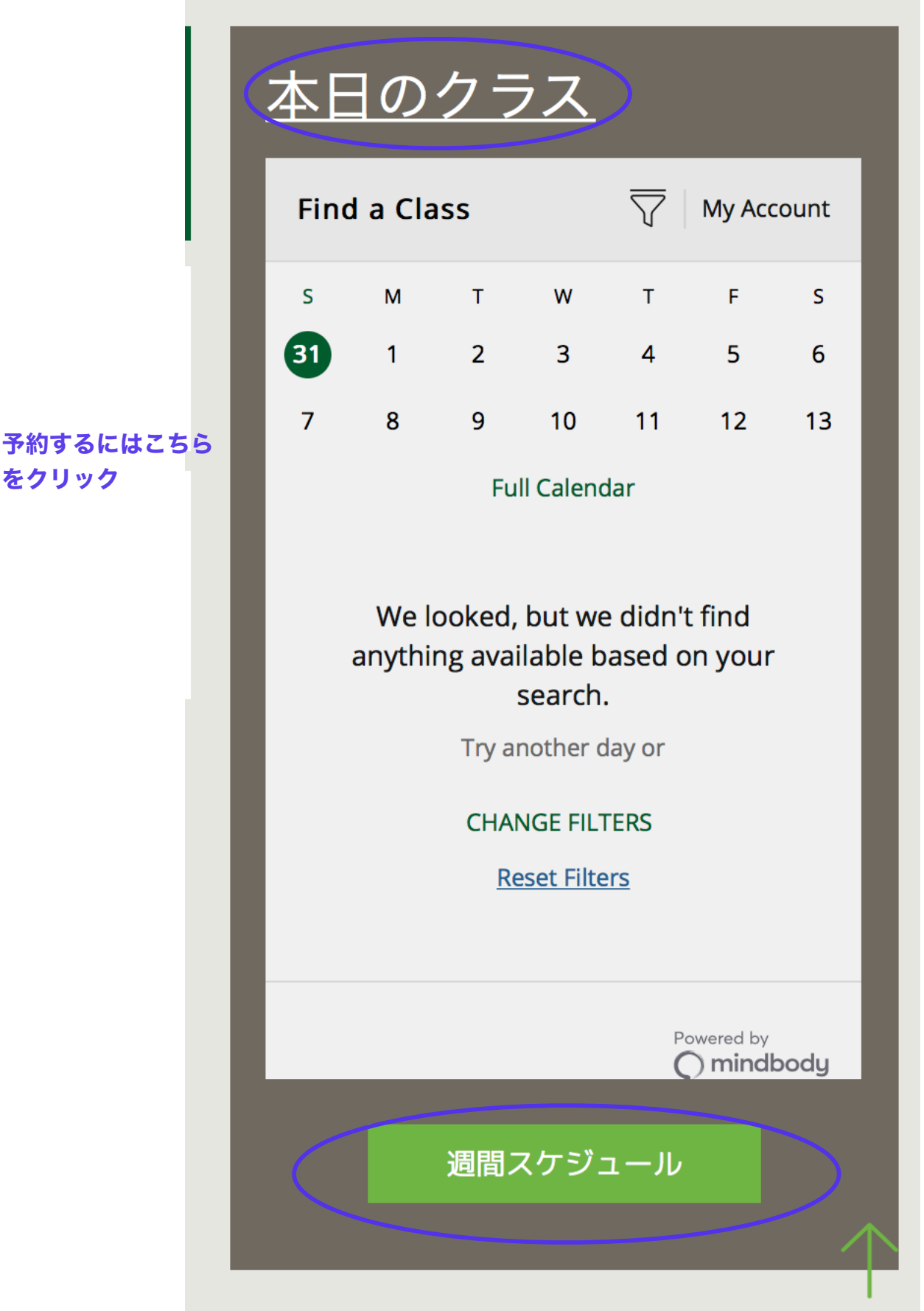

### ログインする

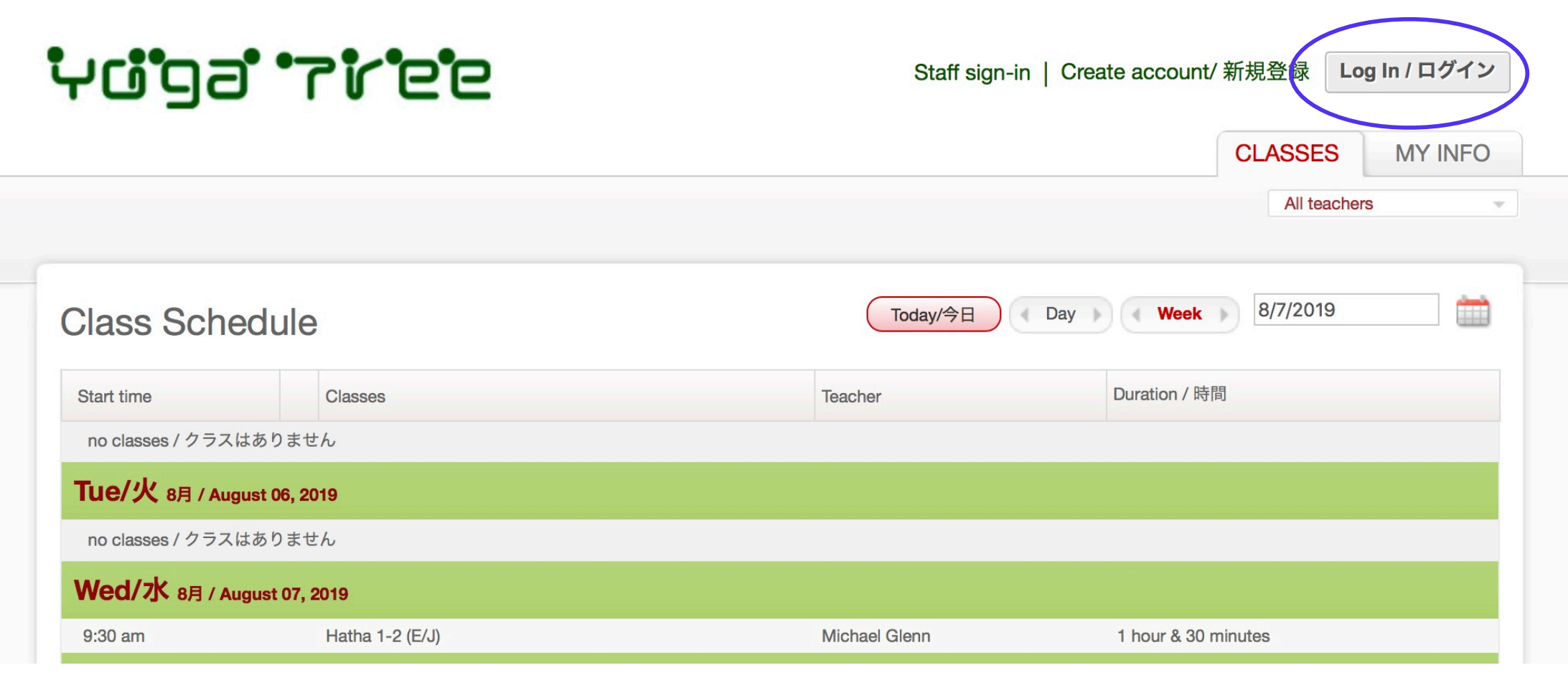

# ירי <sup>י</sup>כפ<sup>י</sup>טיי

CLASSES MY INFO

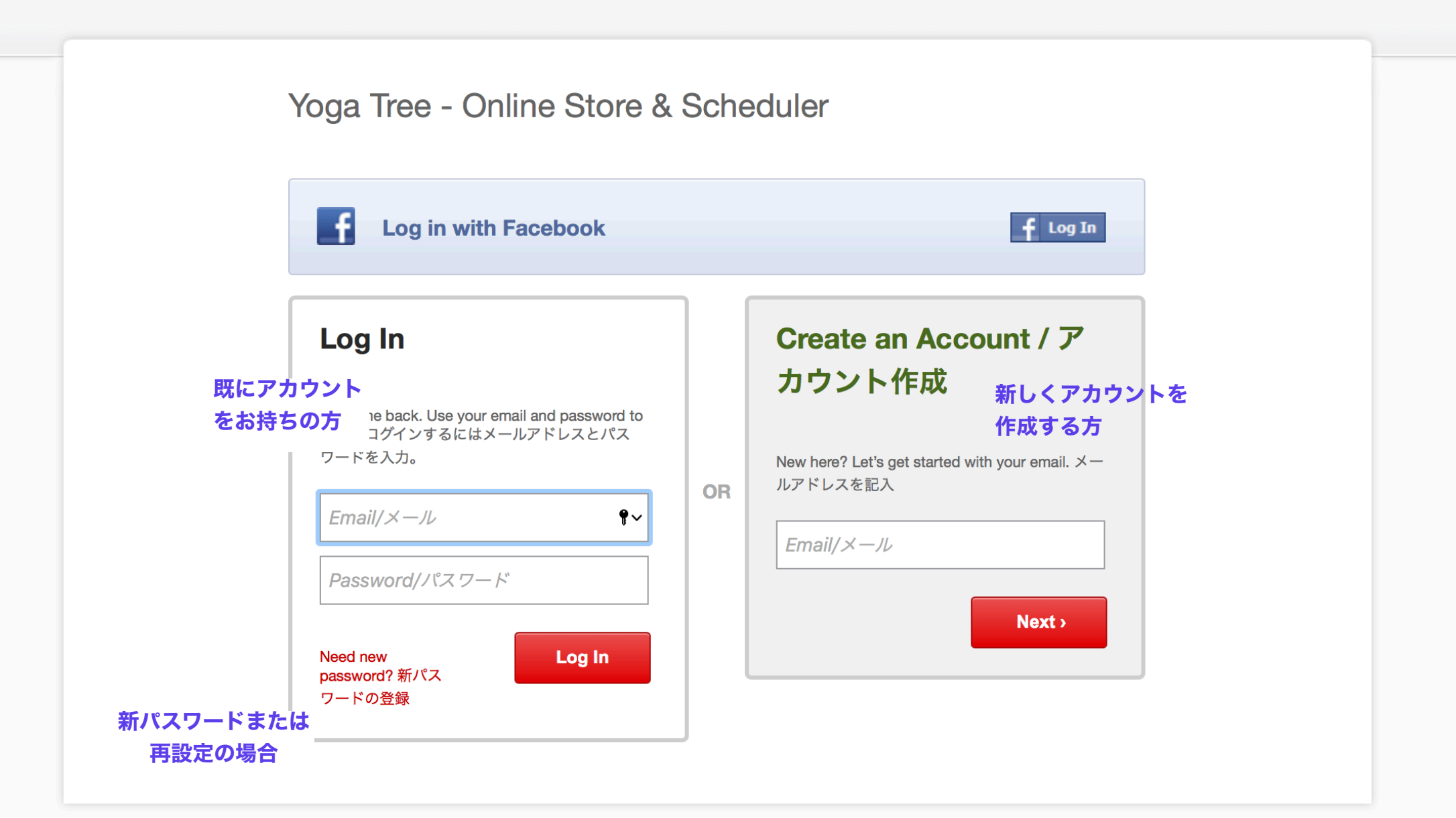

| יניקם יזיפפ                                      |            | $\checkmark$     | Last sign-in: 5/31/2020 9:46:56 AM |
|--------------------------------------------------|------------|------------------|------------------------------------|
|                                                  |            | このタブを選択          | CLASSES MY INFO                    |
|                                                  |            |                  | All teachers                       |
| Class Schedule                                   |            | Today/今日 Day Day | Week 6/28/2020                     |
| Start time                                       | Classes    | Teacher          | Duration / 時間                      |
| Tue/火 6月 / June 23, 2020                         |            |                  |                                    |
| no classes / クラスはありません                           |            |                  |                                    |
| Wed/水 6月 / June 24, 2020                         |            |                  |                                    |
| no classes / クラスはありません                           |            |                  |                                    |
| Thu/木 6月 / June 25, 2020                         |            |                  |                                    |
| no classes / クラスはありません                           |            |                  |                                    |
| Fri/金 6月 / June 26, 2020                         |            |                  |                                    |
| no classes / クラスはありません                           |            |                  |                                    |
| Sat/土 6月 / June 27, 2020                         |            |                  |                                    |
| no classes / クラスはありません                           |            |                  |                                    |
| Sun/日 6月 / June 28, 2020                         |            |                  |                                    |
| 1:30 pm <b>Book / 予約</b><br>(0 Reserved, 7 Open) | Test Class | Michael Glenn    | 45 minutes                         |
| 予約済み数の空かり、空き数の                                   |            |                  |                                    |

CLASSES MY INFO

#### **Test Class**

| Teacher | Michael Glenn     |
|---------|-------------------|
| Time    | 1:30 pm - 2:15 pm |
| Date    | Sunday 6/28/2020  |

チケットの残りがない場合は、この2つが表示されます。 下の(チケットをスタジオで購入)をクリックしてください。 \*チケットがある場合は、(チケット残り有り)しか表示されません。

### Book / 予約する (チケット残り有り)

Book as unpaid / 予約する (チケットをスタジオで購入)

こちらより、予約済みのクラスを確認できます。

|                      |                |                                                            |            | Profile        | My Schedule | Visit History | Account |
|----------------------|----------------|------------------------------------------------------------|------------|----------------|-------------|---------------|---------|
| My Schedule          |                | キャンセル待ちのクラスがある場合は、こちらか<br>ら確認及びキャンセルの手続きができます。<br>Waitlist |            |                |             |               |         |
| Day                  | Time           | Share                                                      | Class      | Teacher        | Web         | Reschedule    | Cancel  |
| 6/28/2020 - 7/4/2020 | 0 at Yoga Tree |                                                            |            |                |             |               |         |
| Sun 6/28/2020        | 1:30 pm        | f                                                          | Test Class | Michael Glenn  | Yes/はい      |               | Cancel  |
| ancellation Po       | licy           |                                                            | -          | 予約したクラスをキャンセルで | するには、ここ     | こをクリック        |         |

"Late Cancel" appears when the online cancellation period has passed. This option can be used to allow another person to register in that availability. For more information, please contact Yoga Tree at .